## CENTRE DE CERTIFICATION

Retraite complémentaire et prévoyance

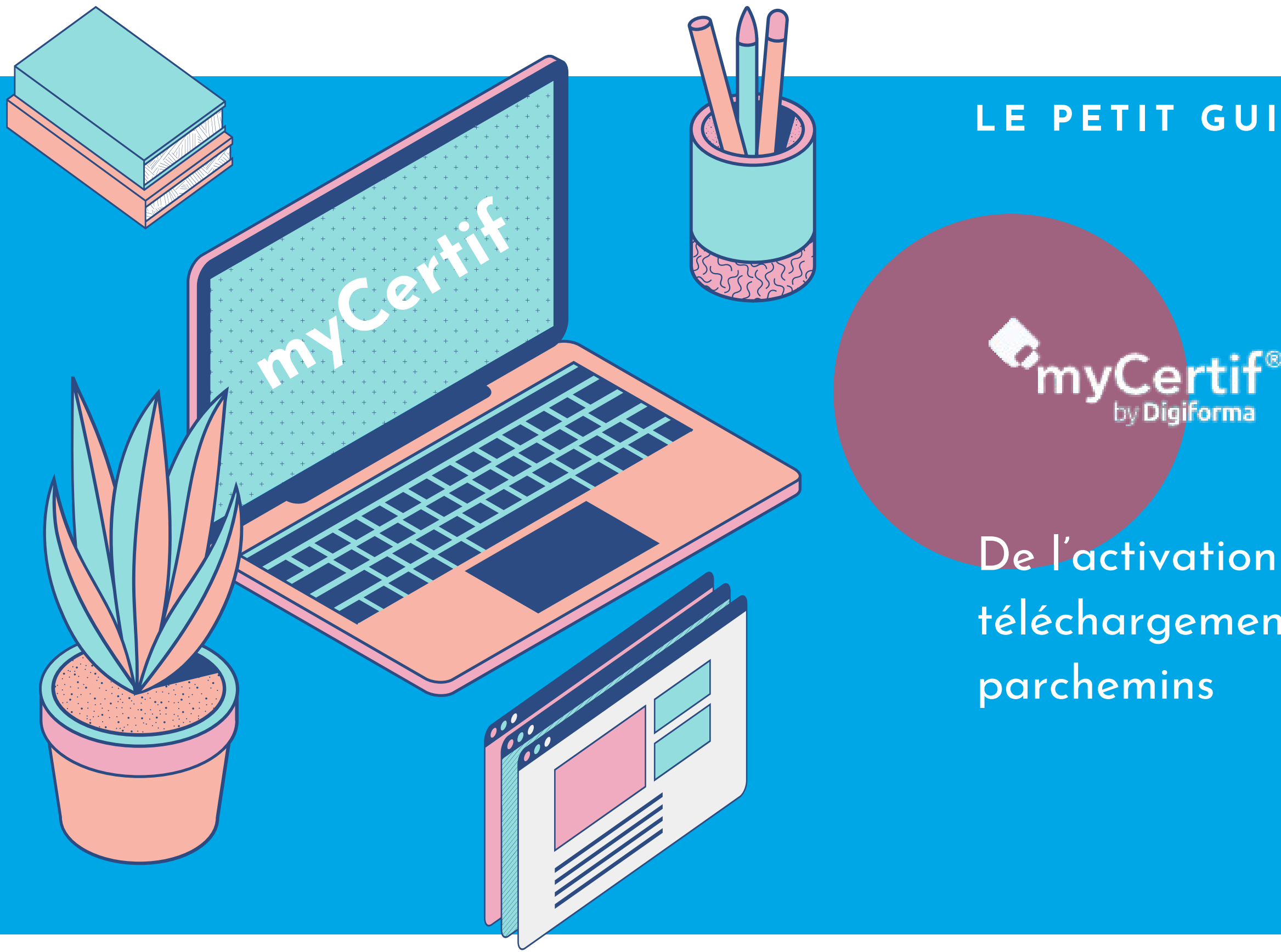

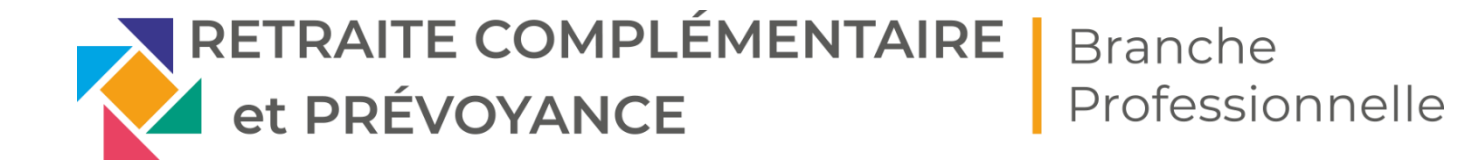

## LE PETIT GUIDE DU CANDIDAT

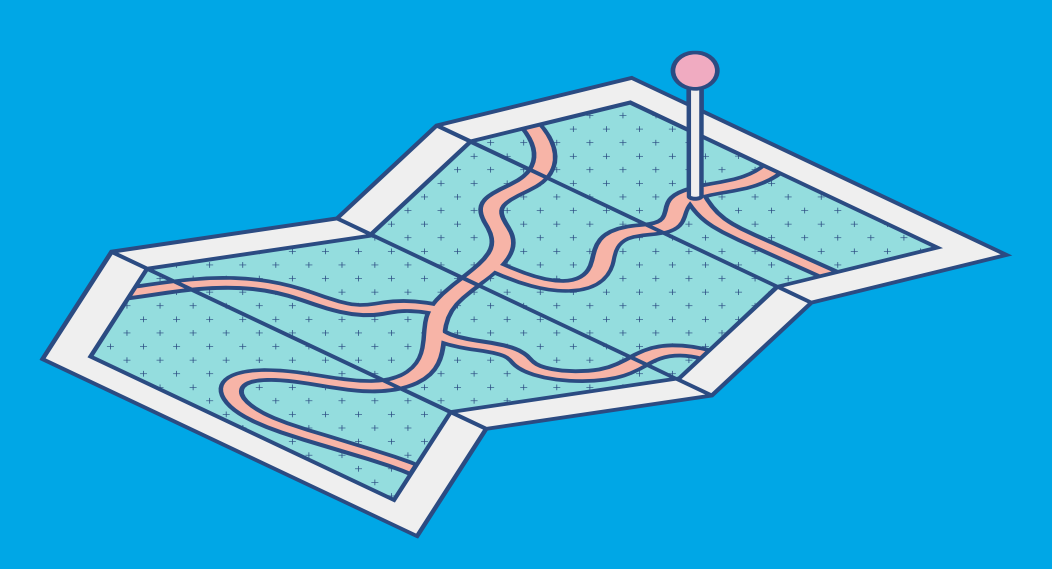

## De l'activation de mon compte au téléchargement de mes attestations et

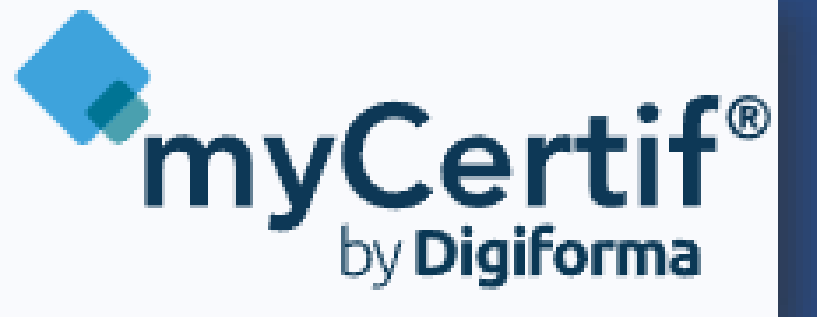

## nyCertif<sup>®</sup> Cest cuoi?

Un logiciel acquis par le Centre de certification exclusivement dédié à la gestion des certifications professionnelles.

Il permet de centraliser toutes les informations de manière sécurisée et de suivre le processus de certification de bout en bout.

Chaque étape s'effectue dorénavant dans myCertif :

- Inscription des candidats
- Dépôt du dossier d'inscription et de l'auto-diagnostic par le candidat
- Dépôt des livrables candidats (dossiers professionnels pour le CQP CR)
- Gestion de tous les intervenants : équipe du centre de certification, DRH des GPS,
- évaluateurs, jurés paritaires
  - Mails de convocation
  - Sessions d'évaluation
  - Jury Paritaire (jury de Certification dans l'outil)

- Envoi des parchemins et attestations de blocs (dématérialisés) - Visualisation de ses parcours pour les candidats et de ses sessions d'évaluation pour les membres de CTE (jury d'Evaluation dans l'outil)

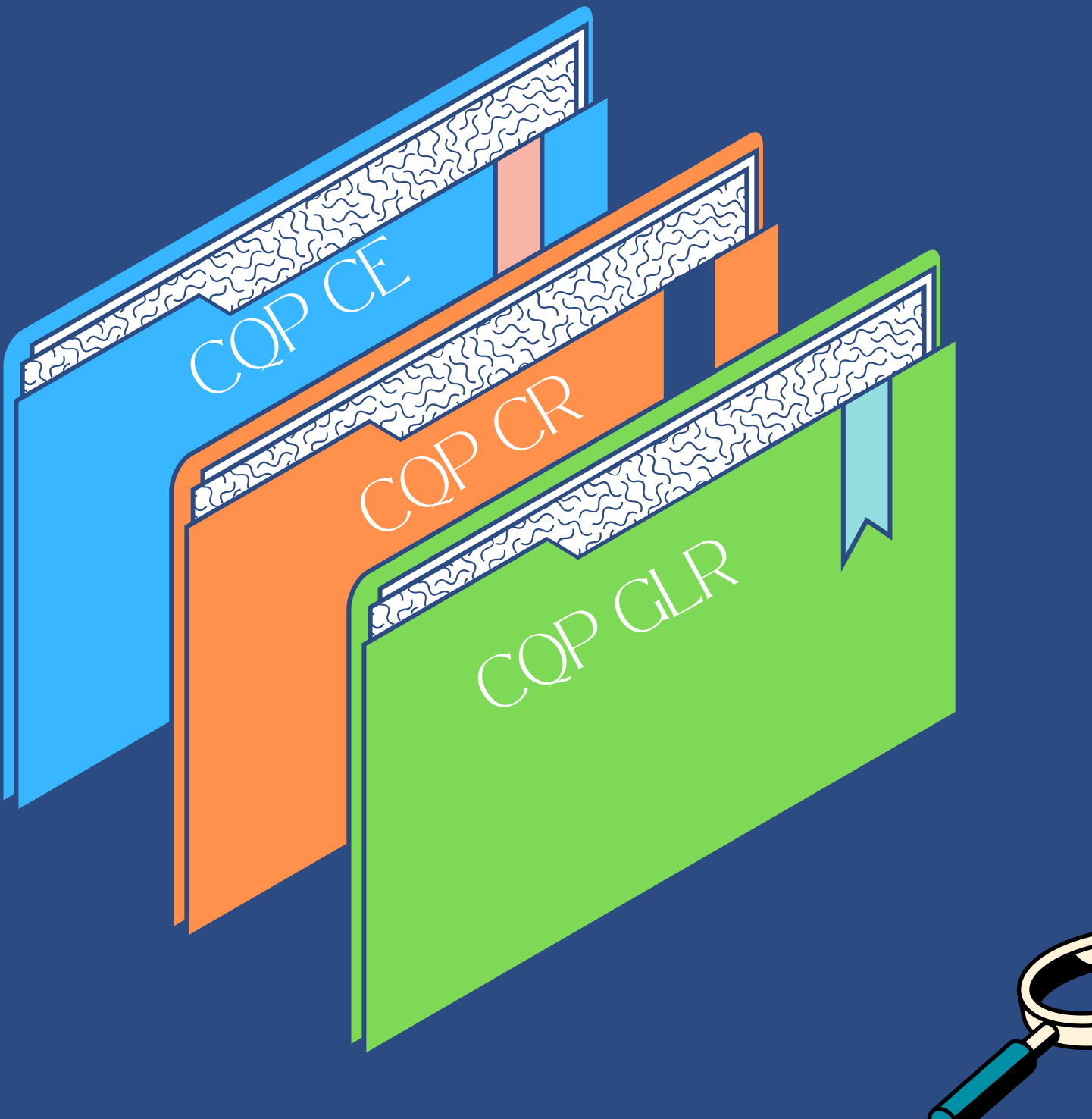

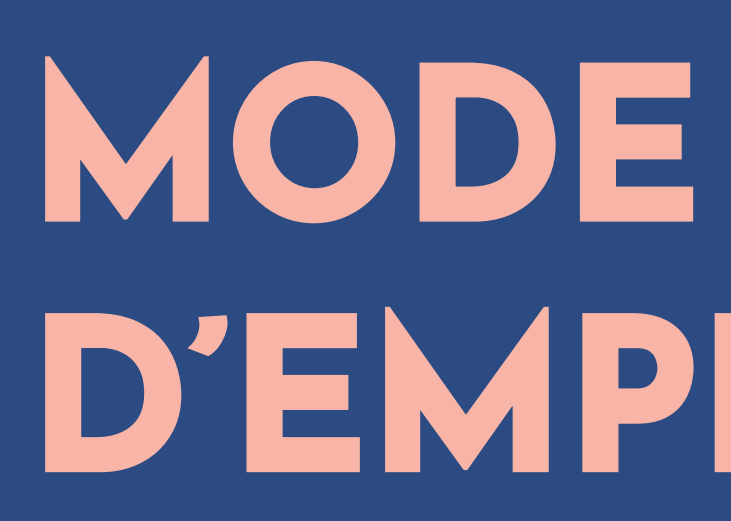

DANS CETTE PRÉSENTATION

Vos réponses sont prises en compte au fur et à mesure de votre saisie. Chaque changement est enregistré en temps réel Une aide en ligne est disponible dans l'outil via 🕐 Le bouton (+/-) vous permet de mettre un contraste plus élevé

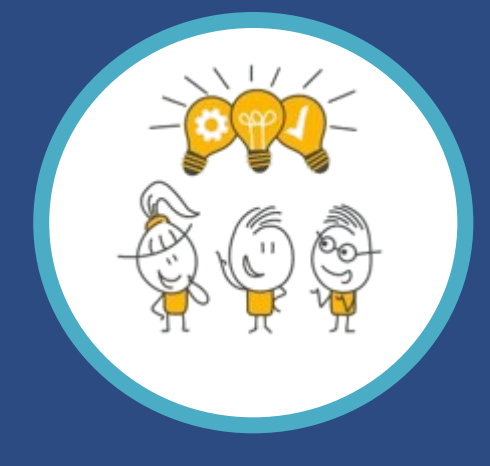

# D'EMPLOI

 Mon compte utilisateur • Mes parcours : dossiers d'inscription et livrables Mes attestations et parchemins

## **ME CONNECTER - Initialisation de mon compt**

Pour disposer d'un compte myCertif, un intervenant doit d'abord le créer pour vous. Il n'existe pas d'autre moyen de générer un compte utilisateur. Il sera créé par le **Centre de Certification en lien avec les services RH des GPS**. Votre service RH reste donc le point d'entrée pour votre inscription à un CQP. Une fois votre compte créé, vous recevrez deux e-mails : un e-mail d'information

## Étapes pour initialiser votre compte :

• Accès à la page de connexion

Cliquez sur le lien dans l'e-mail d'activation, puis saisissez votre mot de passe deux fois pour le définir.

<u>Acceptation des Conditions Générales d'Utilisation (CGU)</u>

Lors de votre première connexion (ou en cas de mise à jour des CGU), vous devrez lire et accepter les CGU pour accéder à la plateforme.

• <u>Vérification de vos informations personnelles</u>

Après validation des CGU, vous serez dirigé vers une page où vous pourrez vérifier vos informations personnelles et les corriger si nécessaire.

- Si les informations sont correctes, cliquez sur "Mon compte est à jour".
- Si certaines informations verrouillées nécessitent une modification, vous pouvez demander une mise à jour à l'intervenant ayant créé votre compte en cliquant sur "Mon compte n'est pas à jour". Une zone dédiée vous permet alors de saisir les corrections à apporter : les saisir et cliquer sur le bouton "Envoyer cette demande".

- un e-mail d'activation pour définir votre mot de passe

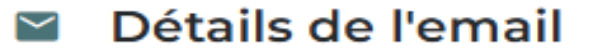

À : mail-piege@mycertif.app 🥝

## [QUALIF] AGIRC ARRCO - Nous venons de vous créer un compte d'accès

Destinataire (To): jimmy.connect@AGIRC-ARRCO.fr

Bonjour,

Nous avons le plaisir de vous informer que FEDERATION AGIRC-ARRCO vous a créé un compte d'accès à myCertif en tant que candidate pour la certification : - Conseiller Entreprise

Pour activer votre compte, cliquez sur ce lien : https://agirc-arrco.mycertif.app/activation-de-compte?token=5fwyywjni084s8cw0os0ggocsgwwwosw8ccgcoo8ooccw8cw4w

Vous devrez ensuite :

- créer le mot de passe avec lequel vous voulez vous connecter.

- compléter les informations de votre compte.

5

La prise en compte de votre candidature sera effective uniquement après que vous ayez activé votre compte et complété toutes vos informations.

Cordialement,

Centre de certification DRH-branche AGIRC-ARRCO

Merci de ne pas répondre à cet email.

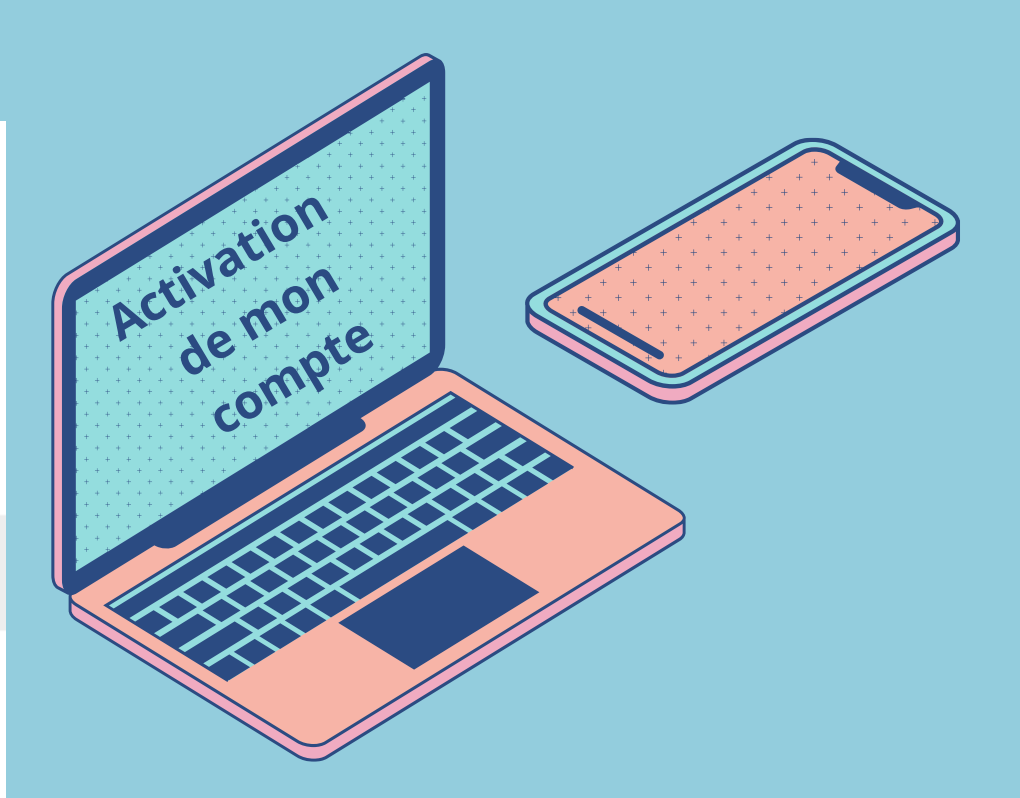

| <ul> <li>Info pratique</li> <li>Votre mot de passe.</li> <li>Votre mot de passe doit être conforme<br/>aux recommandations de la CNIL.</li> <li>Saisissez-le 2 fois, à l'identique, pour<br/>pouvoir activer votre compte.</li> </ul> | <ul> <li>Votre mot de passe</li> <li>Veuillez saisir le mot de passe que vous utiliserez pour vous connecter *</li> <li>              •</li></ul>     | 2                    | 0                                                                  |                                                   | Activation<br>Activation<br>demote         |                                |
|----------------------------------------------------------------------------------------------------|----------------------------------------------------------------------------------------------------|----------------------|--------------------------------------------------------------------|---------------------------------------------------|--------------------------------------------|--------------------------------|
|                                                                                                    | <ul> <li>Au moins une majuscule</li> <li>Au moins une minuscule</li> </ul>                                                                            |                      | →]                                                                 |                                                   |                                            |                                |
|                                                                                                    | Au moins un chiffre Au moins un caractère spécial parmi les 40 caractères spéciaux possibles. Par exemple : ! ##\$%&'()*+,-/;<=>?@[\]^_`()-àé         | 66686                | Connexi                                                            | on                                                |                                            |                                |
|                                                                                                    |                                                                                                    |                      | Merci de saisir vo<br>compte.                                      | tre adresse e-mail et le mot de                   | passe choisi lors de l'activation de votre |                                |
|                                                                                                    | Veuillez confirmer ce mot de passe *                                                                                                    |                      |                                                                    |                                                   |                                            |                                |
|                                                                                                    | • •••••••                                                                                                    |                      | 0                                                                  |                                                   |                                            |                                |
|                                                                                                    | Identique au mot de passe précédent                                                                                                    |                      | Ouelle adress                                                      | e-mail saisir ?                                   | a mesidentifiants                          |                                |
|                                                                                                    |                                                                                                    |                      | Salsissez l'adre<br>avez reçu préc                                 | ise e-mail sur laquelle vous<br>idemment l'e-mail | jimmy.connect@AGIRC-ARRCO.fr               | 0                              |
|                                                                                                    | J'active mon compte o-                                                                                                    |                      | d'activation de                                                    | votre compte.                                     |                                            |                                |
|                                                                                                    |                                                                                                    |                      |                                                                    |                                                   | Suivant →                                  |                                |
| Biglic in sale                                                                                                    | 🖾 🗇 🥙 Jimmy CC                                                                                                    | NNECT O E Merci de s | aisir votre adresse e-mail et le mo                                | de passe choisi lors de l'ac                      | ctivation de votre                         |                                |
| O           Conditions générales d                                                                                                    | d'utilisation 3                                                                                                    |                      |                                                                    |                                                   |                                            |                                |
| —                                                                                                    |                                                                                                    | ① Ir                 | nfo pratique                                                       | ి Mes identi                                      | ifiants                                    |                                |
|                                                                                                    |                                                                                                    | Quelle               | adresse e-mail saisir ?                                            | Votre adresse e-ma                                | ail •                                      |                                |
|                                                                                                    | CONDITIONS GÉNÉRALES D'UTILISATION                                                                                                    | Saisiss              | ez l'adresse e-mail sur laquelle vous<br>xçu précédemment l'e-mail | jimmy.connect@                                    | agacirc-arrco.fr                           |                                |
|                                                                                                    |                                                                                                    | d'activ              | ation de votre compte.                                             |                                                   |                                            | 🐑 Changer d'adresse e-mail     |
| 1. Qui sommes-nous ?                                                                                                    |                                                                                                    |                      |                                                                    | votre mot de passe                                | g -                                        |                                |
| Nous sommes la société RICH-ID (la « RICH-ID<br>Vous pouvez nous contacter à l'adresse e-mail                                                                                                    | *), société par actions simplifiée inscrite au RCS de Paris sous le nº 437 897 796, dont le siège social est situé 8 rue Saint Augustin, 75002 Paris. |                      |                                                                    |                                                   |                                            | C J'ai oublié mon mot de passe |

2. Que proposons-nous ?

RICH-ID est une agence digitale spécialisée dans le secteur de l'emploi-formation et de l'insertion professionnelle, et propose à ses clients (les « Clients ») un outil de gestion administrative des dossiers de certification dénommé « myCertif » (les « Services »), par le biais d'une plateforme éponyme disponible en mode « Saas » (la « Plateforme »).

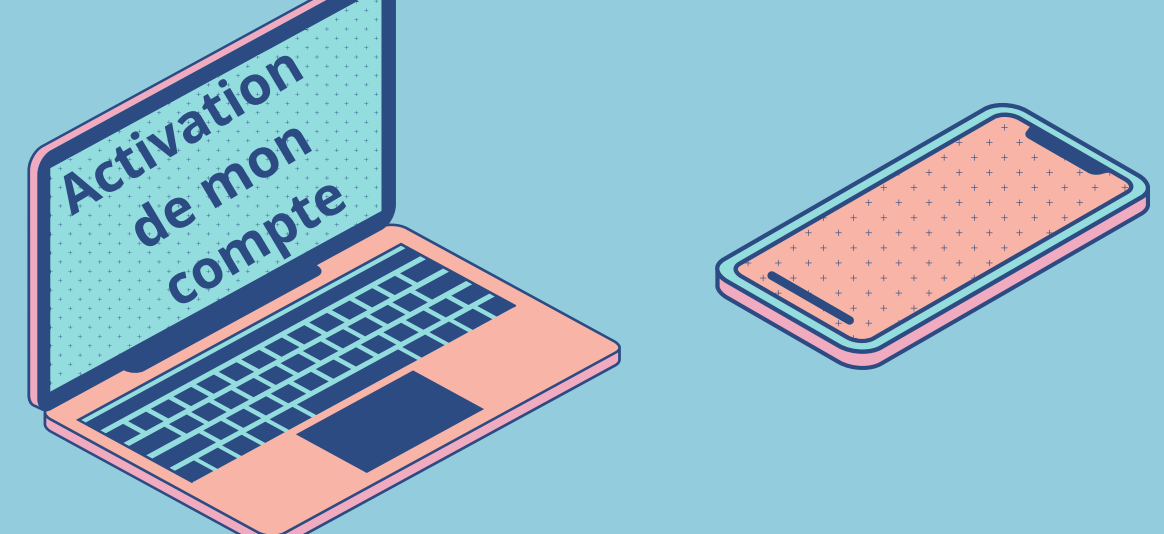

| sse e-mail *          |                            |
|-----------------------|----------------------------|
| onnect@AGIRC-ARRCO.fr |                            |
|                       | 🐑 Changer d'adresse e-mail |
| de passe *            |                            |
|                       | 8                          |

## Infos pratiques

## La date de naissance.

\_\_\_\_

Nous utilisons la date de naissance de la personne candidate uniquement pour assurer son unicité et permettre la communication de son dossier au RNCP, CPF, etc.

## Les informations personnelles non modifiables.

Vous ne pouvez pas modifier vos nom de naissance, prénoms et date de naissance. Si vous constatez des erreurs dans ce informations, prenez contact avec l'organisme qui vous a inscrit.

| <ul> <li>monitations personnelles</li> </ul>                                                                                                    |                                    |                                                 |
|----------------------------------------------------------------------------------------------------|------------------------------------|-------------------------------------------------|
| CMIRS*                                                                                                    |                                    | Nom de naissance *                              |
| Madame O Monsieur     Veulte selectomer au moins une dvilté                                                                                                    |                                    | CONNECT                                         |
| Putananist                                                                                                    |                                    | Print de entrepartet                            |
| Takey                                                                                                    |                                    |                                                 |
| The second second second second second second second second second second second second second second second se                                                                                                    |                                    | ided con                                        |
|                                                                                                    |                                    |                                                 |
| Coordonnees                                                                                                    |                                    | Télénhoss porthia                               |
| immyconnect@AGRC-APRCD/r                                                                                                    |                                    | FR +33 v Ex: 06 78 90 12 34                     |
| Utiliser une adresse e-mail secondaire                                                                                                    |                                    |                                                 |
| Compléments                                                                                                    |                                    |                                                 |
| Situation(s) de handicap *                                                                                                    |                                    |                                                 |
| Non                                                                                                    | ÷                                  |                                                 |
|                                                                                                    |                                    |                                                 |
| Employeur*  FEDERATION ACIRC-ARRCO  ISRUE 20LES CESAR 7502 RARS     Sect 175 661 062 00044 I Numéro de déclassion d'activité 18755650675  La certification qualité a été délorie autites des catégories d'action suiventes :  Actions DE l'ORMAIICN |                                    |                                                 |
| Informations professionnelles du candidat<br>Date de fin de contrat                                                                                                    |                                    |                                                 |
| ijimm/aaaa                                                                                                    | ۵                                  |                                                 |
|                                                                                                    |                                    |                                                 |
|                                                                                                    |                                    | of Monoports at Naz                             |
|                                                                                                    |                                    | ✓ Mon compte est à jour × Mon compte set à jour |
| Mon com<br>n'est pas<br>jour, <b>j'en</b><br><b>les demo</b>                                                                                                    | npte<br>à<br>voie<br>ande          | 5                                               |
| Mon com<br>n'est pas<br>jour, <b>j'en</b><br><b>les demo<br/>de corre</b>                                                                                                    | npte<br>à<br>voie<br>ande<br>ction | S                                               |

m d'usage

Si est différent du nom de neissance.

u de naissance \*

Paris 17e Arrondissement (75017)

Lieu de naissance à l'étranger

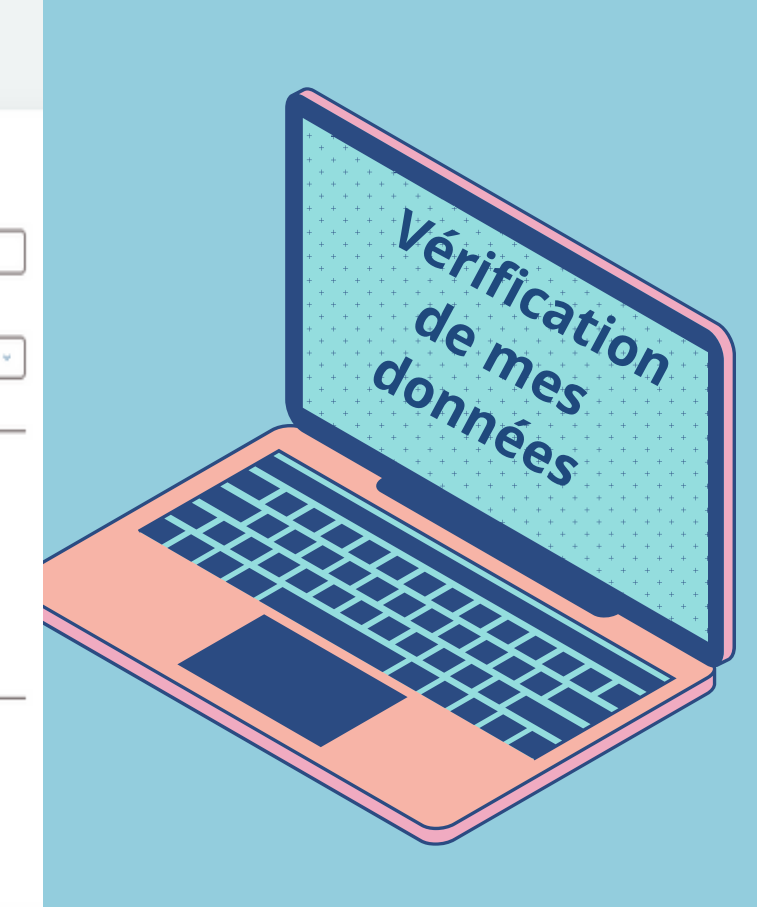

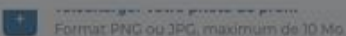

## Employeur\*

## FEDERATION AGIRC-ARRCO

16 RME JULES CESAR 7500 PARIS Sinet 1775 661 069 00044 Numbro de declaration itactives 17758856675

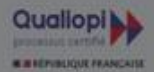

La certification qualité à del delivité au titre des catégories d'action suivantes ACTIONS DE FORMATION

## Informations professionnelles du candidat

Date de fin de contra

Il Antonia Samon

## × Mon compte n'est pas à jour

X

Vous trouverez un résumé ci-dessous de vos informations qui sont actuellement non modifiables. Vous pouvez réaliser une demande de corrections.

## Mme Jimmy CONNECT

née le 14/04/1998 (Paris 17e Arrondissement - 75017)

Adresse e-mail principale ; jimmy.connect@AGIRC-ARRCO.fr

## Employeur :

FEDERATION AGIRC-ARRCO Adresse : 16 RUE JULES CESAR 75012 PARIS Siret : 77566106900044

## Corrections \*

O Vous ne pouvez salsir dans les zones de textes libres de myCertif que des données pertinentes en lien avec la personne concernée à l'exclusion de tous termos inappropriés, subjectifs, insultants ou données sensibles (données relatives à l'origine reactive, ethnique, convictions religieuses ou philosophiques, préférences sexuelles, etc.)

Accumulant

× Mon compt

## **CONSULTER MA CANDIDATURE**

Une fois que votre compte est activé vous arrivez sur l'écran "Liste des candidatures". A cette étape vous trouverez le détail de la certification à laquelle vous êtes inscrit et l'avancement de votre candidature pour chacun des blocs Démarche

|                                                                                                    |        |                                                                                                | Identique pour<br>les 3 CQP                 |
|----------------------------------------------------------------------------------------------------|--------|------------------------------------------------------------------------------------------------|---------------------------------------------|
| Contraction of the second data and the second data and the sec | ٩      |                                                                                                |                                             |
| Candidature 🔺                                                                                                    |        | Certification                                                                                  |                                             |
| Jimmy CONNECT<br>FEDERATION AGIRC-ARRCO (75012)<br>Créée le 21/01/2025<br>Présentée par FEDERATION AGIRC<br>(75012) 1                                                                                                    | -ARRCO | Conseiller Entreprise<br>CE<br>BC01 - Accompagner le client<br>déclaratives et à leurs modific | à la compréhension de ses erreurs<br>ations |
|                                                                                                    |        | BC02 - Assurer la fiabilisation                                                                | des données                                 |
|                                                                                                    |        | BC03 - Garantir la traçabilité d                                                               | les actions                                 |

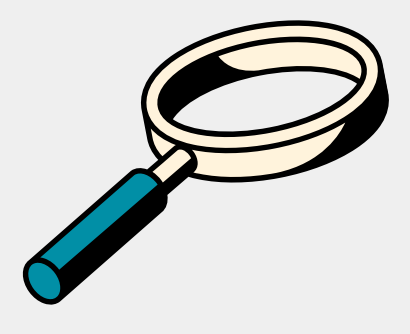

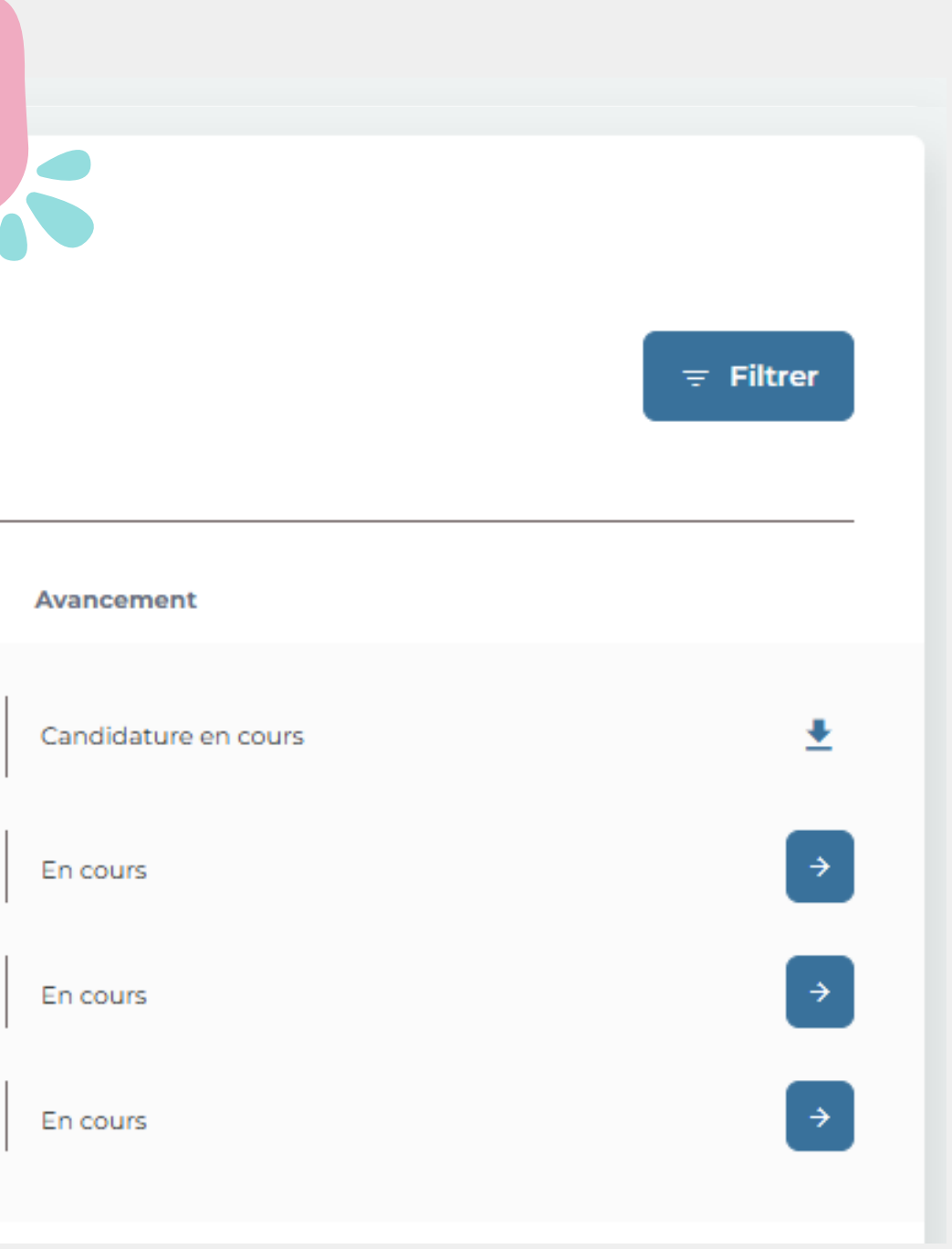

## MES PARCOURS - Un parcours par bloc

Les flèches en face de chaque bloc vous permettent d'accéder à vos parcours

| Recherc  | her une personne Q                                                            |                                                                                                    |                      |
|----------|-------------------------------------------------------------------------------|----------------------------------------------------------------------------------------------------|----------------------|
| our une  | recherche precise, placez votre texte entre "".                               |                                                                                                    |                      |
| didature | *                                                                             | Certification                                                                                           | Avancement           |
|          | <b>Jimmy CONNECT</b><br>FEDERATION AGIRC-ARRCO (75012)<br>Créée le 21/01/2025 | Conseiller Entreprise<br>CE                                                                             | Candidature en cours |
|          | Présentée par FEDERATION AGIRC-ARRCO<br>(75012) 0                             | BC01 - Accompagner le client à la compréhension de ses erreurs<br>déclaratives et à leurs modifications | En cours             |
|          |                                                                               | BC02 - Assurer la fiabilisation des données                                                             | En cours             |
|          |                                                                               | BC03 - Garantir la traçabilité des actions                                                              | En cours             |
|          |                                                                               |                                                                                                    |                      |

A **retenir** : les candidats ne peuvent agir que sur les 2 étapes : Compléments Candidats et Livrables candidats

Les autres étapes des parcours sont gérées par le Centre de Certification

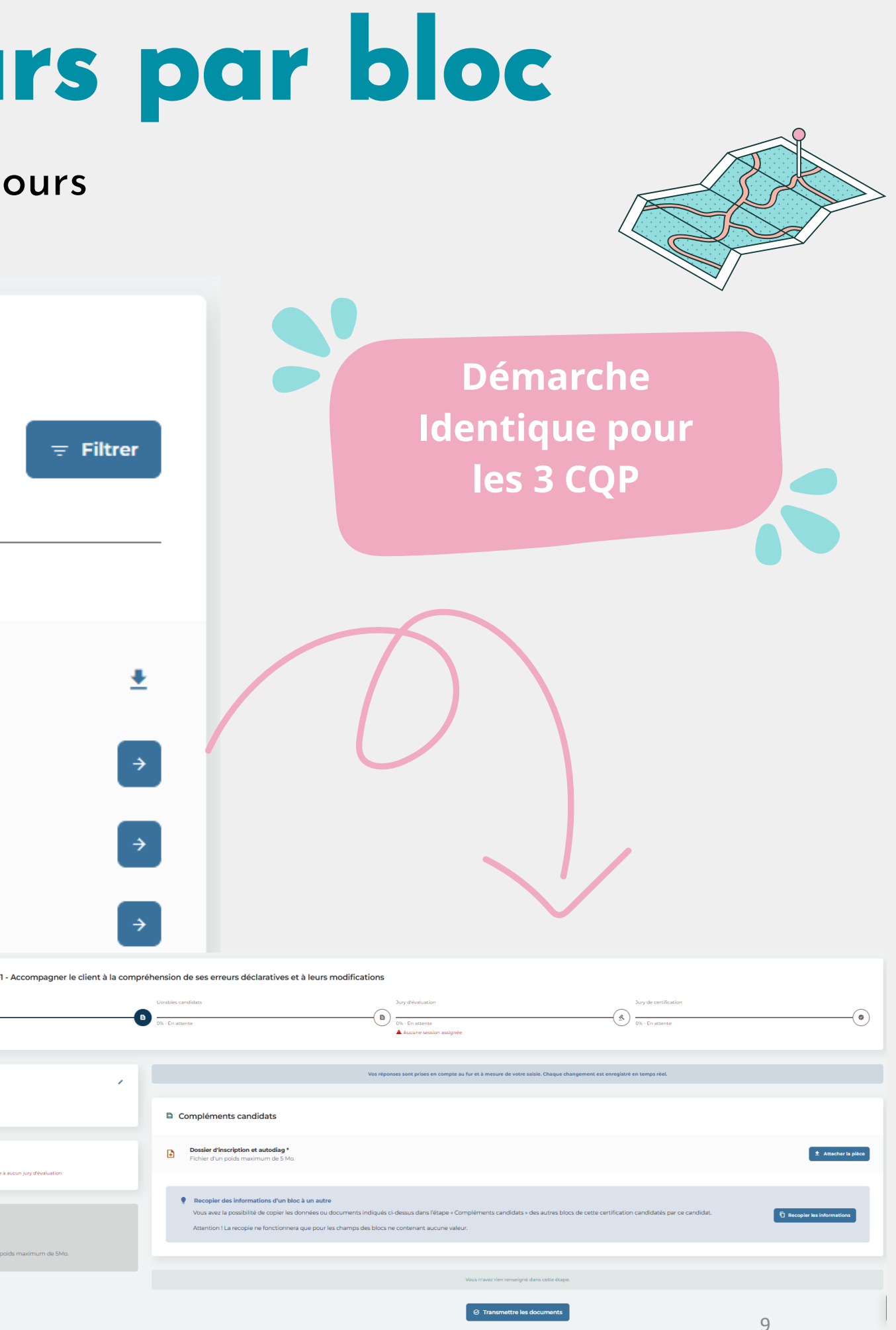

🖄 Jury d'évalua

## MES PARCOURS - Mon dossier d'inscription

## lére étape : Compléments candidats

Vous devez téléverser ici votre dossier d'inscription/autodiagnostic en cliquant sur le bouton "Attacher la pièce" (dossier que vous aurez préalablement complété et enregistré dans l'un de vos repertoires personnels) Pour éviter de refaire la même opération sur chaque bloc, il faut ensuite cliquer sur "Recopier les informations" Cliquez ensuite sur le bouton "Transmettre les documents" (**à réitérer sur bloc 2 et 3**)

| <ul> <li>Progression : BC01 - Accompagner le client à la com</li> </ul>          | préhension de ses erreurs déclaratives et à leurs modifications                                                                                                    | Etape 1<br>Démarche<br>Identique pour           |
|----------------------------------------------------------------------------------|----------------------------------------------------------------------------------------------------|-------------------------------------------------|
| → Compléments candidats                                                          | Livrables candidats Jury d'évaluation Jury de certification                                                                                                    | les 3 CQP                                       |
| 0%                                                                               | 0% - En attente     0% - En attente       Aucune session assignée                                                                                                    |                                                 |
| 🚢 Candidate 🔹 🖌                                                                  | Vos réponses sont prises en compte au fur et à mesure de votre saisie. Chaque changement est enregistré en temps réel.                                                                                                    |                                                 |
| Dimmy CONNECT<br>Née le 14/04/1998                                               | Compléments candidats                                                                                                    | $\bigcirc$                                      |
| <ul> <li>▲ Cette candidature n'est assignée à aucun jury d'évaluation</li> </ul> | Dossier d'inscription et autodiag *<br>Fichier d'un poids maximum de 5 Mo.                                                                                                    |                                                 |
|                                                                                  | Recopier des informations d'un bloc à un autre                                                                                                    |                                                 |
| ① Info pratique                                                                  | Vous avez la possibilité de copier les données ou documents indiqués ci-dessus dans l'étape « Compléments candidats » des autres blocs de cette certification candidatés par ce candidat.<br>Attention ! La recopie ne fonctionnera que pour les champs des blocs ne contenant aucune valeur. |                                                 |
| Ces fichiers doivent être d'un poids maximum de 5Mo.                             |                                                                                                    | DOSSIER D'INSCRIPTION                           |
|                                                                                  | Vous n'avez rien renseigné dans cette étape.                                                                                                    | Civilité : Madame Monsieur                      |
|                                                                                  | 3 Transmettre les documents                                                                                                    | Nom du candidat :<br>Prénom :<br>Poste occupé : |

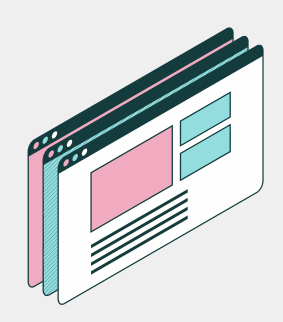

## MES PARCOURS - Mon dossier d'inscription

## lére étape : Compléments candidats

Votre dossier d'inscription est intégré dans votre parcours, il est accessible par le Centre de Certification. Cette étape du parcours est terminée.

| <b>≎</b> | ≅ Retour à la liste des candidatures         |          |                                                                                                    |                                                                 |                  |
|----------|----------------------------------------------|----------|----------------------------------------------------------------------------------------------------|-----------------------------------------------------------------|------------------|
|          | <ul> <li>Progression : BC01 - Acc</li> </ul> | compagne | er le client à la compréhension de ses                                                             | s erreurs déclaratives et à leu                                 | rs modifications |
|          | → Com <sub>i</sub> )léments candidats        | -0       | Livrables candidats 0%                                                                             | Jury d'évaluation<br>0% - En attente<br>Aucune session assignée | Jury d           |
|          | Candidat                                     |          | Compléments candidats                                                                              |                                                                 |                  |
|          | Jimmy CONNECT<br>Né le 14/04/1998            |          | <ul> <li>Dossier d'inscription et autodiag</li> <li>Fichier d'un poids maximum de 5 Mo.</li> </ul> |                                                                 |                  |
|          | 🖄 Jury d'évaluation                          |          |                                                                                                    | ≕ Retour à la liste des candi                                   | idatures         |

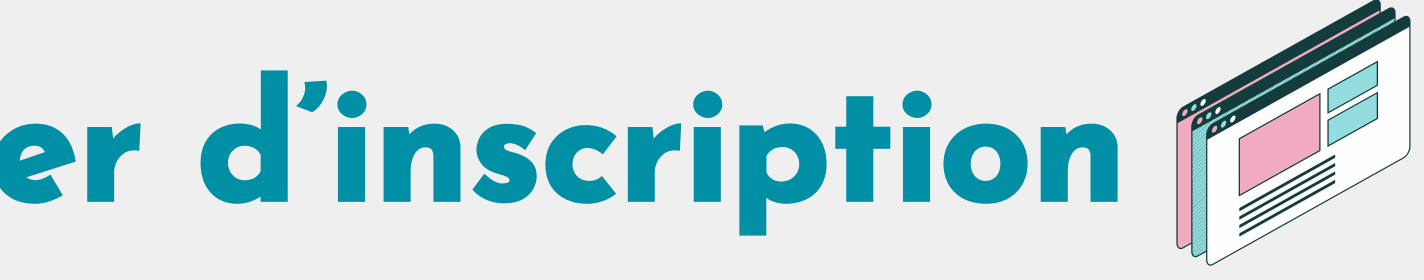

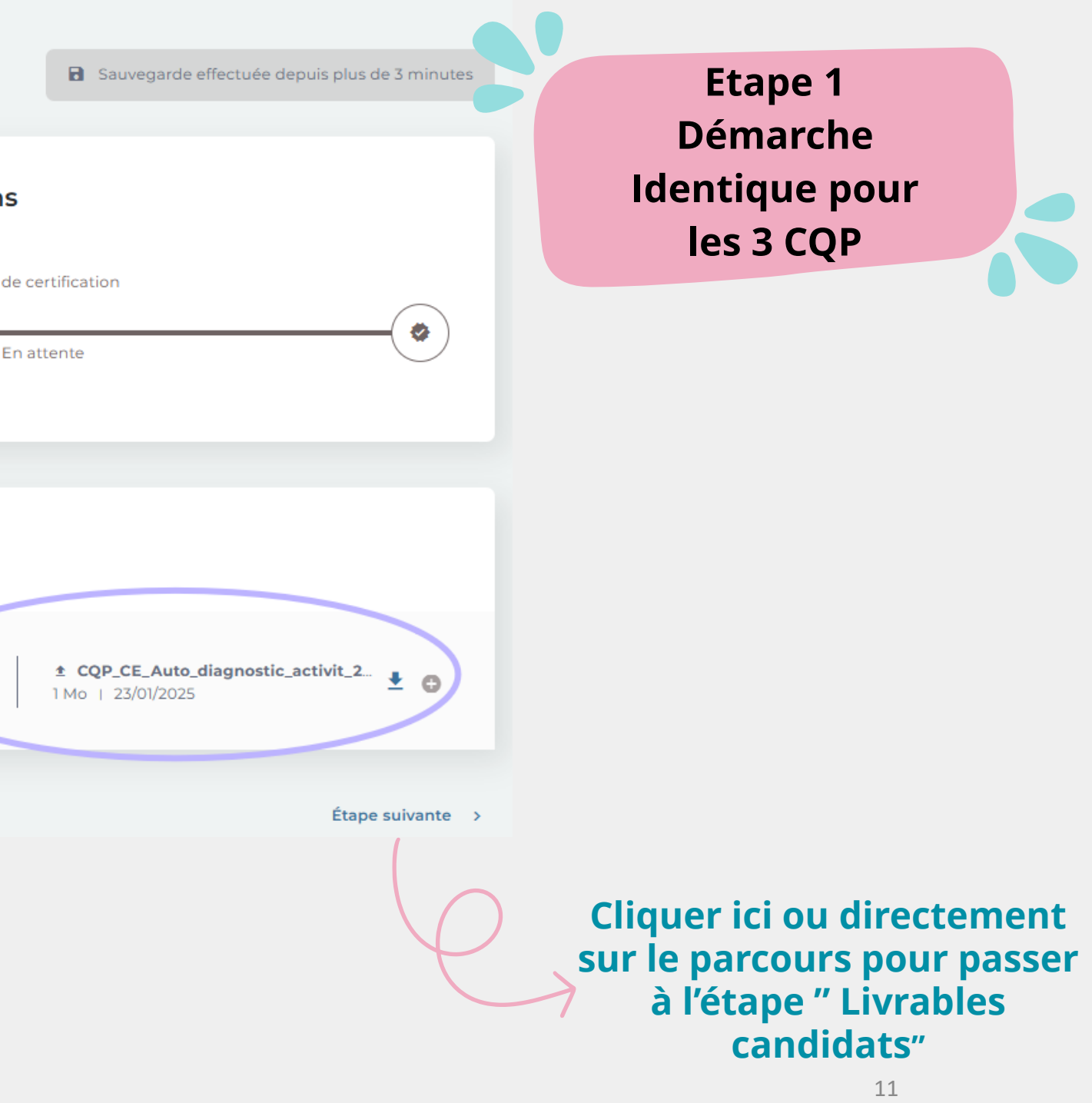

## **MES PARCOURS COP CE Livrables candidats**

## Seconde étape : Livrables candidats

Pour le bloc 1 du CQP CE, le livrable candidat est l'enregistrement de l'interlocution client. La procédure sécurisée pour transmettre l'enregistrement au Centre de certification est inchangée (Transfertpro ou outil interne dédié), le livrable ne sera donc pas dans cet outil.

Pour avancer dans le parcours du bloc 1 il faut uniquement sélectionner BCO1 dans la liste et saisir la date de transmission de votre enregistrement. Cliquez ensuite le bouton @ Transmettre les éléments au jury d'évaluation

Vous n'avez plus d'action à réaliser pour le bloc 1. Vous pouvez revenir sur la liste des candidatures

| Candidatures                                                                            |                                                                                                    |                                                                                              |                                                                                                    |                                                                                                    |
|-----------------------------------------------------------------------------------------|----------------------------------------------------------------------------------------------------|----------------------------------------------------------------------------------------------|----------------------------------------------------------------------------------------------------|----------------------------------------------------------------------------------------------------|
| se: Ratour à la liste des candidatures                                                  |                                                                                                    |                                                                                              | Non sessegarde                                                                                                    |                                                                                                    |
| Progression : BC01 - Accompagner le client à la compréhension de ses erreurs déclarativ | ives et à leurs modifications                                                                                                    |                                                                                              |                                                                                                    |                                                                                                    |
| Compléments candidats                                                                   | → Livebles candidats     Jury divisition                                                                                                    | Jury de certification                                                                        |                                                                                                    |                                                                                                    |
|                                                                                         | A Azcune sesignée                                                                                                    |                                                                                              | Ŭ                                                                                                    |                                                                                                    |
| Landidat                                                                                | Vos réponses sont prises en                                                                                                    | n compte au fur et à mesure de votre saisie. Chaque changement est enregistré en temps réel. |                                                                                                    |                                                                                                    |
| O Simmy CONNECT<br>No io 14/04/1998                                                     | Introduction                                                                                                    |                                                                                              |                                                                                                    |                                                                                                    |
| 초 Jury d'évaluation                                                                     | Renseignez obligatoirement le bloc concerné par ce parcours (information visible juste au dessus de la frise "Progression : BCO(")                                                                                    |                                                                                              |                                                                                                    |                                                                                                    |
| Catte candidature rivet asignée à vucun jury d'évaluation                               | Livrables candidats<br>Pour le percours du bloc 1, renseignez obligatoinement le "Date de trensmission de l'enregistrement" Pour les blocs 2 et 3, vous pouvez leiser ce chemp non renseigné.                         |                                                                                              |                                                                                                    |                                                                                                    |
| Info pratique     Les fichiers à téléverser.                                            | Vous êtes dans le parcours du bloc *                                                                                                    |                                                                                              | Progression : BC01 - Accompagner le client à la compréhension de ses erreurs dé                                                         | claratives et à leurs modifications                                                                                                    |
| Ces fichiers doivent être d'un polos maximum de SMo.                                    | Ge champ est abligators                                                                                                    |                                                                                              | Complements candidats                                                                                                    | Sury disuluation Sury di<br>Con Constantion (Same Constantion)                                                                              |
| A compléter                                                                             | ijimm(baaa                                                                                                    |                                                                                              |                                                                                                    |                                                                                                    |
|                                                                                         | Recopier des informations d'un bloc à un autre     Vous avez la possibilité de copier les données ou documents indiqués ci-dessus dans l'étape « Livrables candidats » des autres blocs de cette certification candid | fatés par ce candidat.                                                                       | Candidat     Construct     Ne le 14/04/2008     Renseignez obligatoirement le                                                           | bloc concerné par ce parcours (information visible juste au dessus de la frise "Progression : BCOC")                                        |
|                                                                                         | Attention i La recopie ne fonctionnera que pour les champs des blocs ne contenant aucune valeur.                                                                                                    |                                                                                              | Jury d'évaluation     Livrables candidat     Pour le persons du tite Livra     Lette candidature mei assignée à avecu jury d'evaluation | S<br>algines obligateliement to "Date de transmission de ferregistrement" Pour les blocs 2 et 3, vous pouvez laboer ce champ non renarigne. |
|                                                                                         |                                                                                                    | Voua mavar nien nenseigné dans catte étapa.                                                  | Info pratique                                                                                                    | sion<br>Là la completension de ses erreurs déclaratives et à leurs modifications)                                                           |
|                                                                                         | < Étape précédente                                                                                                    |                                                                                              | Les fichiers à bâléverser.<br>Ces fichiers doivent être d'un poids maximum de 5Mo.<br>22/02/2025                                        | jatement                                                                                                    |
|                                                                                         |                                                                                                    | Hetour a le Inde des candidatures                                                            | < Exage precidente                                                                                                    | D. Return à la faite des candidatures                                                                                                    |

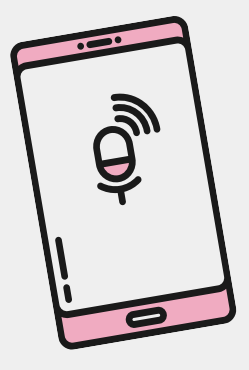

## MES PARCOURS COP CE Compléments et Livrables candidats

## Pour les blocs 2 et 3 :

| - vo<br>-vo | ous avez juste à cliqu<br>ous devez sélectionne                        | uer sur le bouton 🛛 🐼 Transr<br>er le nom du bloc sur ch                                    | nettre les documents pour l'ét<br>aque parcours pour l'é | a<br>éte |
|-------------|------------------------------------------------------------------------|---------------------------------------------------------------------------------------------|----------------------------------------------------------|----------|
| la c        | ate). Cliquez sur                                                      | ⊘ Transmettre les éléments au jury d'évaluation                                             | après chacune de vo                                      | S        |
| 🗋 List      | e des candidatures 🕕                                                   |                                                                                             |                                                          |          |
| Recher      | rcher une personne Q                                                   |                                                                                             |                                                          |          |
| O Pour une  | e recherche précise, placez votre texte entre " ".                     |                                                                                             |                                                          |          |
| Candidatur  | re 🔺                                                                   | Certification                                                                               | Avancement                                               |          |
|             | Jimmy CONNECT<br>FEDERATION AGIRC-ARRCO (75012)<br>Créée le 21/01/2025 | Conseiller Entreprise<br>CE                                                                 | Candidature en cours                                     |          |
|             | Présentée par FEDERATION AGIRC-ARRCO<br>(75012) 0                      | BC01 - Accompagner le client à la compréhension de<br>déclaratives et à leurs modifications | ses erreurs En cours                                     |          |
|             |                                                                        | BC02 - Assurer la fiabilisation des données                                                 | En cours                                                 |          |
|             |                                                                        | DC07. Carantis la tracabilité des actions                                                   |                                                          |          |

Les actions et données à compléter sont indiquées dans l'outil pour vous aider si besoin Une fois cette saisie effectuée, vous n'avez plus d'action à réaliser dans myCertif avant l'épreuve

pe Compléments candidats. ape Livrables candidats (inutile de saisir saisies

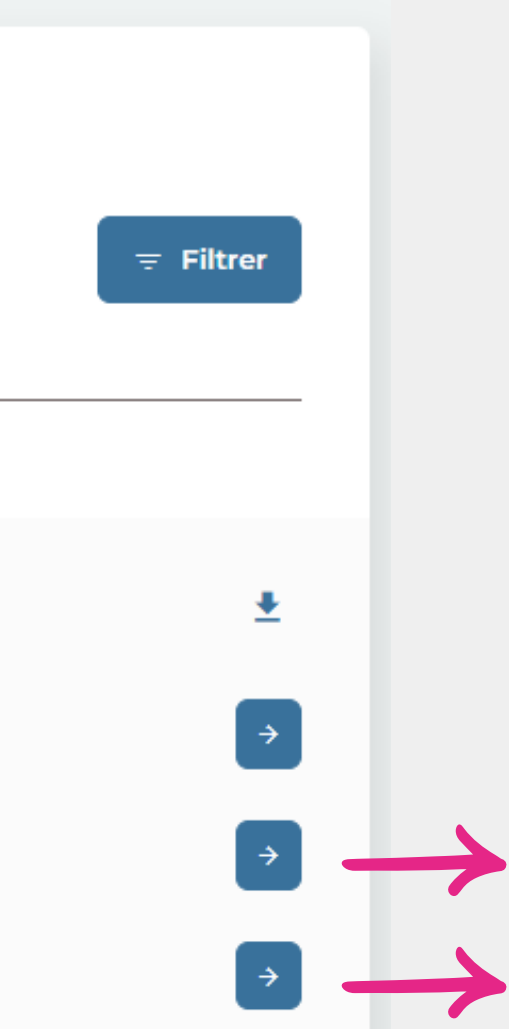

## MES PARCOURS COP CR Livrables candidats

res d'un mets

## Candidatures

Infos pratigues

souhaitez trier la liste.

• Triangle vers le bas : tri descendant.

Cliquez sur l'en-tête pour changer l'ordre de tri.

Triangle vers le haut : tri ascendant

dans le champ de recherche.

Trier la liste

| В  |               |
|----|---------------|
|    |               |
| ۵. |               |
|    | Certification |

| Recherche précise                                                      |
|------------------------------------------------------------------------|
| Pour effectuer une recherche précise comprenant tous les caractè       |
| texte spécifique, il est important d'encadrer ce texte avec des guille |

Pour trier la liste, cliquez sur l'en-tête de la colonne avec laquelle vous

Un triangle apparaît à droite de l'en-tête pour indiquer l'ordre de tri :

Exemple : Le contenu "Co" remontera toutes les personnes qui ont un nom égal à "Co".

| 🗇 Liste     | e des candidatures 🕕                                                               |                                                                                                    |                                                                                                    |                                                                                                    |
|-------------|------------------------------------------------------------------------------------|----------------------------------------------------------------------------------------------------|----------------------------------------------------------------------------------------------------|----------------------------------------------------------------------------------------------------|
| Rechero     | cher une personne Q                                                                |                                                                                                    |                                                                                                    | 1 Filtre                                                                                                    |
| Pour une    | e recherche précise, placez votre texte entre " ".                                 |                                                                                                    |                                                                                                    |                                                                                                    |
| Résultat f  | Supprimer les filtres                                                              |                                                                                                    |                                                                                                    |                                                                                                    |
| Candidature | ē 🔺                                                                                | Certification                                                                                                    | Avancement                                                                                                    |                                                                                                    |
| 0           | Jimmy CONNECT<br>SGAM AG2R LA MONDIALE (75008)<br>Créée le 23/01/2025              | Conseiller Retraite<br>CR                                                                                                    | Candidature en cours                                                                                                    | ±                                                                                                    |
|             | Présenté par SGAM AG2R LA MONDIALE (75008) 🛛                                       | BC01 - Information individuelle                                                                                                    | En cours                                                                                                    | ÷                                                                                                    |
|             |                                                                                    | BC02 - Information collective                                                                                                    | En cours                                                                                                    | e de la constante de la constante de la consta |
|             |                                                                                    | BC03 - Conseil et accompagnement du client                                                                                                    | En cours                                                                                                    | ÷                                                                                                    |
|             | ⇒ Retour à la liste des candidatures                                               |                                                                                                    |                                                                                                    | B <sup>®</sup> Non sauvegante                                                                                                    |
|             | Progression : BC01 - Information individuell                                       | 0                                                                                                    |                                                                                                    |                                                                                                    |
|             | Complèments candidats                                                              | → Livrables candidats                                                                                                    | Peuves Jury d'évaluation<br>0% - En attente<br>Accure session ausignée                                                                                                    | Jury de certification           S         0% - En attente                                                                                                    |
|             | * Candidat                                                                         |                                                                                                    | Vos réponses sont prises en compte au fur et à mesure de votre saisie. Chaque changement est enre                                                                                     | istré en temps réel.                                                                                                    |
|             | Jimmy CONNECT           Né le 14/04/1998                                           | Introduction                                                                                                    |                                                                                                    |                                                                                                    |
|             | Jury d'évaluation     Cette condictature ciest assistance à succe bara dissolution | Pour le bloc 1 (Information individuelle), vous n'avez aucun o<br>Pour le bloc 2 (Information collective), vous devez obligatoir<br>Pour le bloc 3 (Conseil et accompagnement du client), vous | document à téléverser à cette étape.<br>rement téléverser le « Dossier professionnel » à cette étape<br>a devez obligatoirement téléverser le « Dossier professionnel » à cette étape |                                                                                                    |

lère étape : Compléments candidats se référer aux slides communes 10 et 11 Dossier d'inscription Seconde étape : Livrables candidats Pour le bloc I du CQP CR, il n'y a pas de livrable candidat, vous n'avez aucune action à réaliser

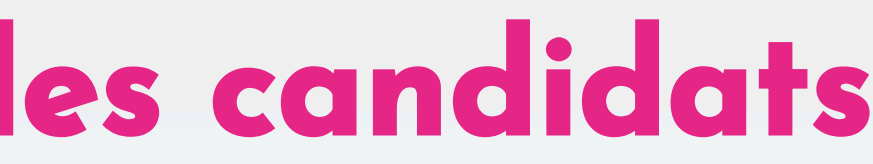

| AES PARCOURS CO                                                                                                    |                                                             | P CR Livrable<br>BLOCS 2 et 3              |           |  |  |
|----------------------------------------------------------------------------------------------------|-------------------------------------------------------------|--------------------------------------------|-----------|--|--|
| Infos pratiques                                                                                                    | Liste des candidatures 1                                    |                                            |           |  |  |
| Trier la liste                                                                                                    |                                                             |                                            |           |  |  |
| Pour trier la liste, cliquez sur l'en-tête de la colonne avec laquelle vous<br>cou baitez trier la liste                                                                              | Rechercher une personne                                     | <u> </u>                                   |           |  |  |
| Un triangle apparaît à droite de l'en-tête pour indiquer l'ordre de tri :                                                                                                    | O Pour une recherche précise, placez votre texte entre " ". |                                            |           |  |  |
| <ul> <li>Triangle vers le bas : tri descendant.</li> <li>Triangle vers le haut : tri ascendant.</li> </ul>                                                                            | Résultat filtré Supprimer les filtres                       |                                            |           |  |  |
| Cliquez sur l'en-tête pour changer l'ordre de tri.                                                                                                    |                                                             |                                            |           |  |  |
| Recherche précise                                                                                                    | Candidature A                                               | Certification                              | Avanceme  |  |  |
| Pour effectuer une recherche précise comprenant tous les caractères d'un<br>texte spécifique, il est important d'encadrer ce texte avec des guillemets<br>dans le champ de recherche. | SGAM AG2R LA MONDIALE (75008)<br>Créée le 23/01/2025        | Conseiller Retraite<br>CR                  | Candidate |  |  |
| Exemple : Le contenu "Co" remontera toutes les personnes qui ont un nom<br>égal à "Co".                                                                                               | Présenté par SGAM AG2R LA MONDIALE (75008) 🔮                | BC01 - Information individuelle            | En cours  |  |  |
|                                                                                                    |                                                             | BC02 - Information collective              | En cours  |  |  |
|                                                                                                    |                                                             | BC03 - Conseil et accompagnement du client | En cours  |  |  |
|                                                                                                    |                                                             |                                            |           |  |  |

## Seconde étape : Livrables candidats

Pour le bloc 2 et 3 du CQP CR, vous devez téléverser votre ou vos Dossier professionnels :

- si vous avez un seul document qui regroupe le dossier "info collective" et "info individuelle" vous attachez votre pièce jointe et vous cliquez sur Recopier les informations afin de dupliquer la pièce jointe sur le bloc 3.
- Sinon vous attachez la pièce jointe de votre Dossier info collective sur le bloc 2 et répéterez l'opération sur le bloc 3 avec le Dossier Info individuelle.

Les documents sont rattachés sur votre/vos parcours

## Vous n'avez plus d'action à réaliser avant l'épreuve !

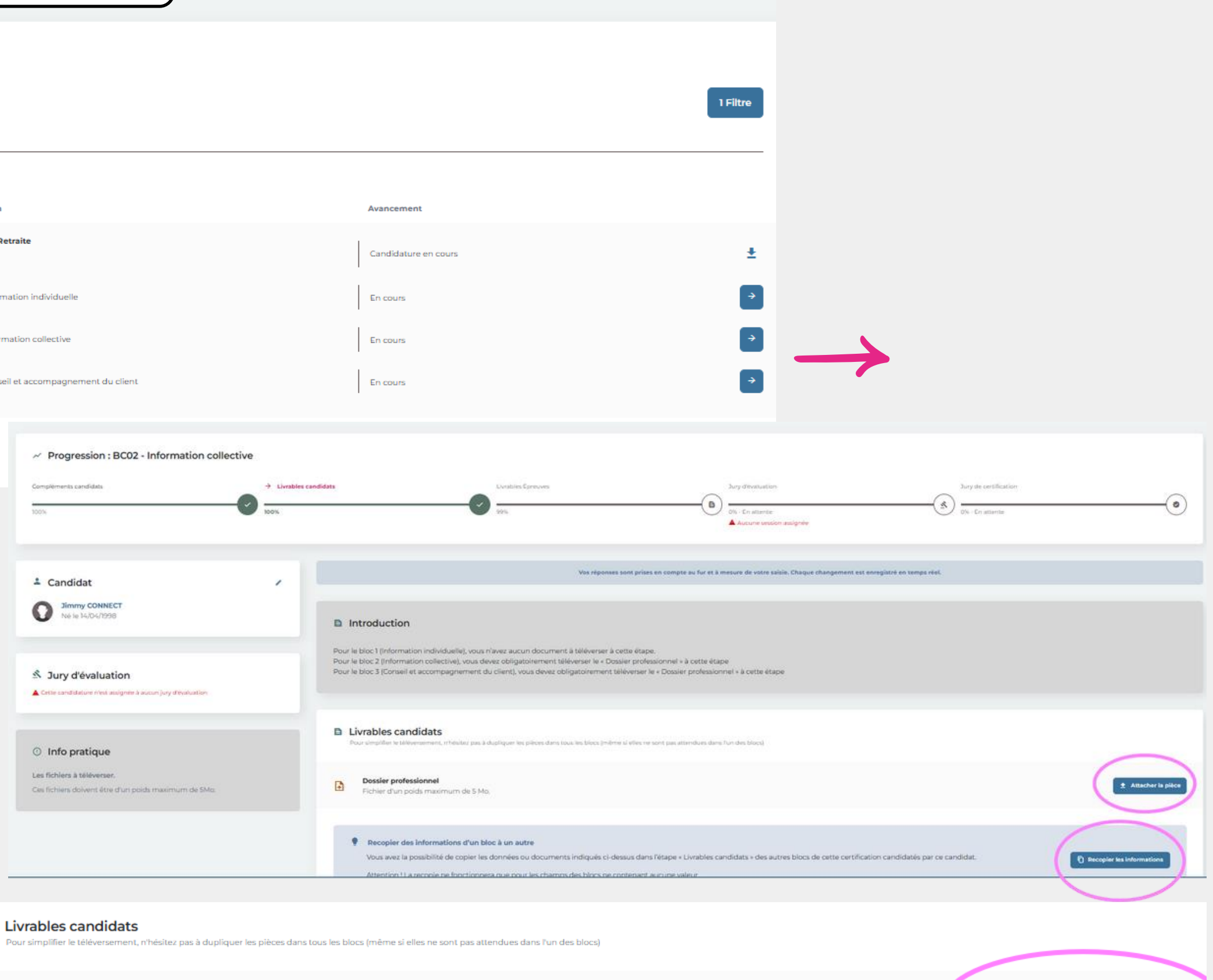

## Livrables candidats

Dossier professionnel

Fichier d'un poids maximum de 5 Mo.

## es candidats

± CQP\_CR\_Info candidats\_EPRE... ± □ 0

500 ko | 23/01/2025

## MES PARCOURS COP GLR Livrables candidats

## ① Infos pratiques

## Trier la liste

Pour trier la liste, cliquez sur l'en-tête de la colonne avec laquelle vous souhaitez trier la liste.

Un triangle apparaît à droite de l'en-tête pour indiquer l'ordre de tri :

Triangle vers le bas : tri descendant.Triangle vers le haut : tri ascendant.

Cliquez sur l'en-tête pour changer l'ordre de tri.

## Recherche précise

Pour effectuer une recherche précise comprenant tous les caractères d'un texte spécifique, il est important d'encadrer ce texte avec des guillemets dans le champ de recherche.

Exemple : Le contenu "Co" remontera toutes les personnes qui ont un nom égal à "Co".

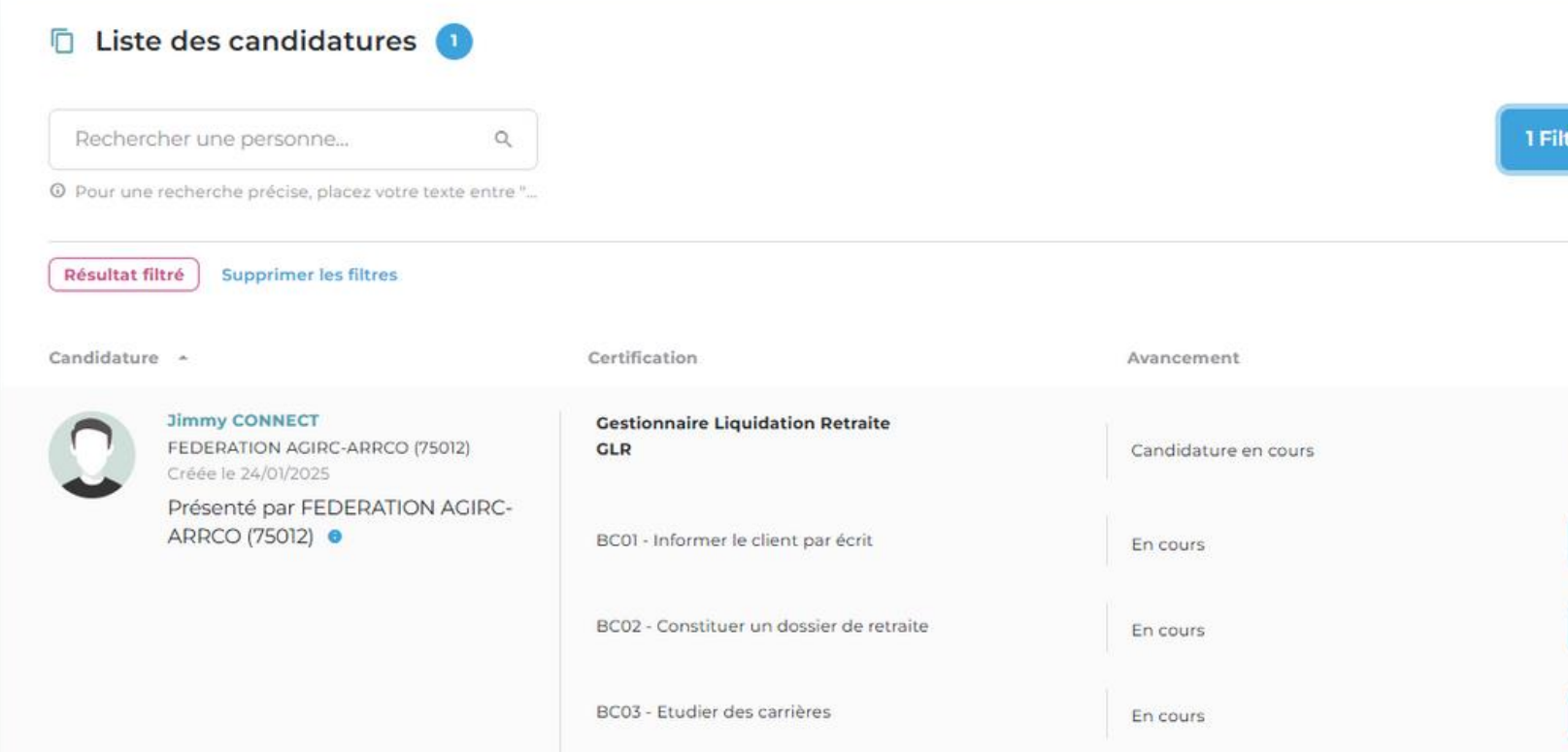

Ière étape : Compléments candidats se référer aux slides communes 10 et 11 Dossier d'inscription Seconde étape : Livrables candidats Il n'y aucun livrable candidat pour le CQP GLR

Vous n'avez plus d'action à réaliser avant l'épreuve !

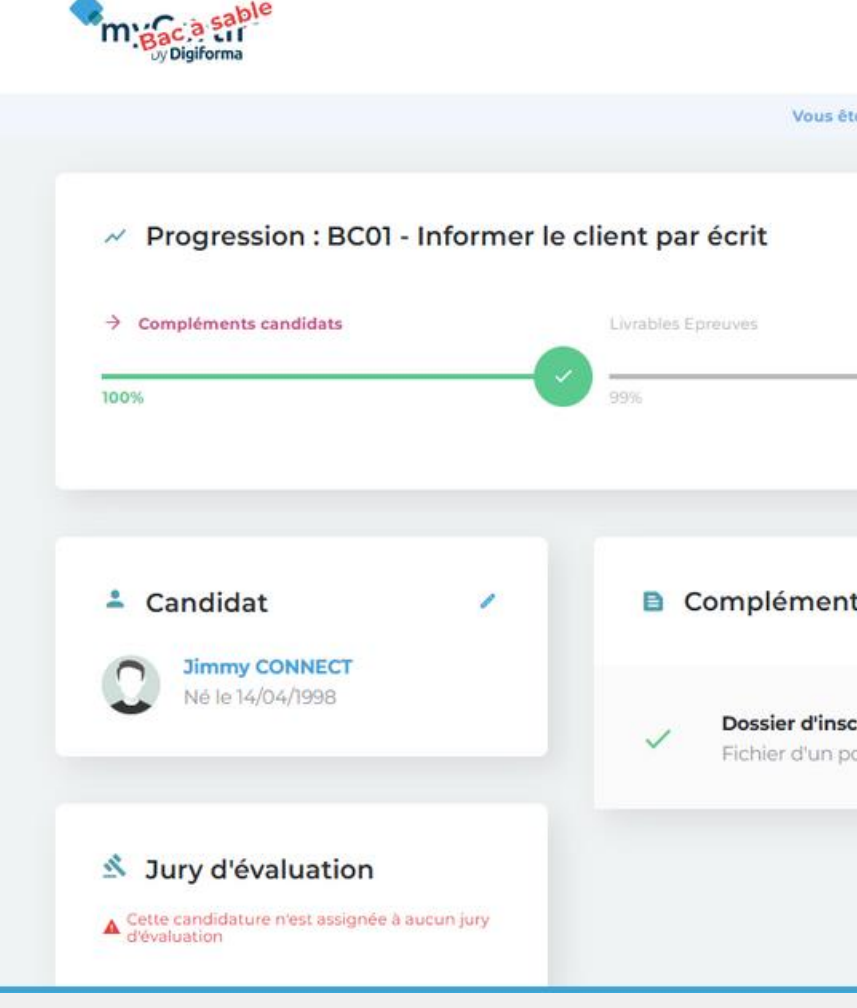

| re<br>                                                                             |                                               |   |
|------------------------------------------------------------------------------------|-----------------------------------------------|---|
| tes connecté actuellement avec FEDERATION AGIRC-ARRCO (75012).                     | Bonjour, OINECT                               | Đ |
| Jury d'évaluation<br>0% - En attente<br>Aucune session assignée                    | Jury de certification                         |   |
| ecription et autodiag<br>poids maximum de 5 Mo.<br>Retour à la liste des candidatu | ± CQP GL_Inscription.pdf<br>1 Mo + 24/01/2025 |   |

## **MES ATTESTATIONS ET PARCHEMINS**

Sous huitaine après la date du Jury Paritaire, l'outil envoie de manière automatique à chaque candidat un mail qui lui notifie ses résultats. Si le candidat est "admis" ou "admis partiellement" un lien dans le mail lui permet de télécharger Attestation de blocs et Parchemins au format PDF

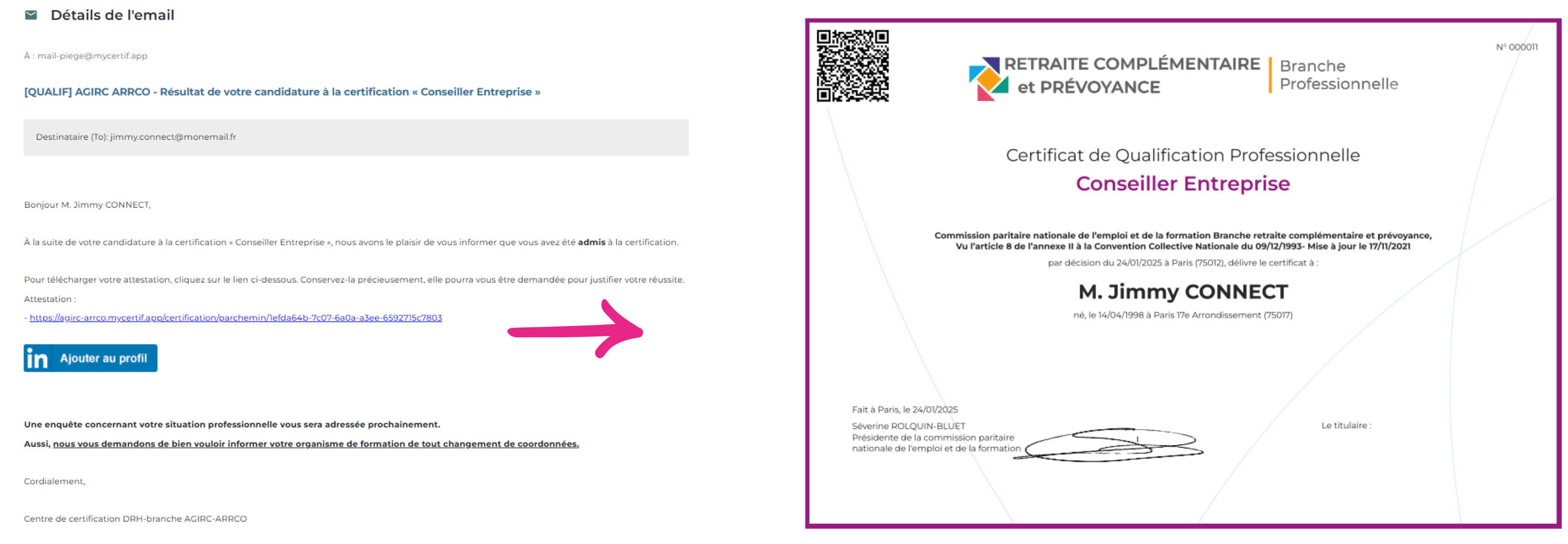

En parallèle si le candidat est "admis partiellement" ou "non admis" au CQP, le centre de certification lui transmet par courriel les préconisations (émises par le jury d'évaluation et validées par le jury paritaire) lui permettant de se présenter à nouveau dans les meilleures conditions de réussite.

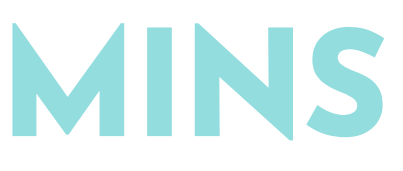

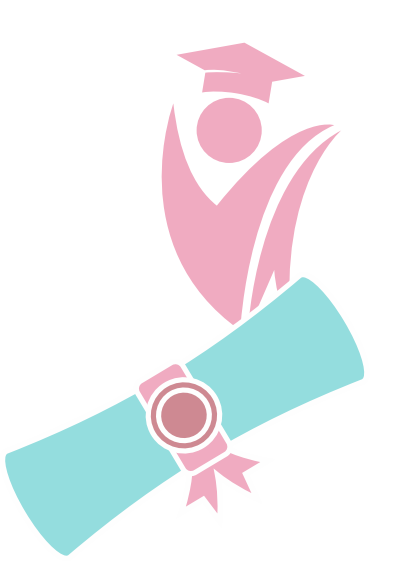

## MES ATTESTATIONS ET PARCHEMINS

|                     |                                                                        |                                                                                                    | 0          | Ø | Bonjour,<br>Jimmy CONNECT |                                                                                                    |
|---------------------|------------------------------------------------------------------------|----------------------------------------------------------------------------------------------------|------------|---|---------------------------|----------------------------------------------------------------------------------------------------|
|                     | Vous êtes connecté actuellement avec                                   | E FEDERATION AGIRC-ARRCO (75012).                                                                                                    |            |   |                           | Certificat de Qu                                                                                                    |
| Recherc<br>Pour une | cher une personne Q<br>recherche précise, placez votre texte entre "   |                                                                                                    |            |   | <b>≂</b> Filtrer          | Commission sariaire activitée é de fannee la la Commi<br>Vu faricie é de fannee la la Commi<br>par décision du 244<br>M. Jir<br>né, la NOM/19 |
| Candidature         | -                                                                      | Certification                                                                                                    | Avancement |   |                           | Fat à Paris le 24012025<br>Severine RCLQUIN BLUET<br>Présidente de la commission partaire<br>nationale de l'emploi et de la formation         |
| Ω                   | Jimmy CONNECT<br>FEDERATION AGIRC-ARRCO (75012)<br>Créée le 21/01/2025 | Conseiller Entreprise<br>CE                                                                                                    | Admis      |   | ±                         | $\prec$                                                                                                    |
|                     | Présenté par FEDERATION AGIRC-<br>ARRCO (75012) <sup>6</sup>           | BC01 - Accompagner le client à la compréhension de ses<br>erreurs déclaratives et à leurs modifications<br>Jury "Jury pour mode opératoire" du 24/01/2025 | Acquis     |   | ÷                         | RETRAITE COM/                                                                                                    |
|                     |                                                                        | BC02 - Assurer la fiabilisation des données<br>Jury "Jury pour mode opératoire" du 24/01/2025                                                             | Acquis     |   | ÷                         | Attestation de réus<br>Accompagner le client à<br>déclaratives e                                                                              |
|                     |                                                                        | BC03 - Garantir la traçabilité des actions<br>Jury "Jury pour mode opératoire" du 24/01/2025                                                              | Acquis     |   | ÷                         | Commission particle autonale de l'emploi et<br>Verl'Article 8 de l'annexes 8 à la Convente<br>par décision du 2400                            |
|                     |                                                                        |                                                                                                    |            |   |                           | M. Jin                                                                                                    |

A tout moment le candidat peut se connecter à l'outil pour consulter sa candidature et télécharger son attestation (parchemin) et/ou ses attestations de délivrance de bloc

| <ul> <li>Progression : BC01 - Accompag</li> </ul>                              | gner le client à la compréhension de ses erreurs décl                     |
|--------------------------------------------------------------------------------|---------------------------------------------------------------------------|
| → Compléments candidats                                                        | Livrables candidats Jury d'évaluation                                     |
| 100%                                                                           | 2 200%                                                                    |
| - Candidat                                                                     | Compléments candidats                                                     |
| Né le 14/04/1998                                                               | Dossier d'inscription et autodiag     Fichier d'un poids maximum de 5 Mo. |
| Jury d'évaluation<br>Jury pour mode opératoire<br>Le 24/01/2025 (9h00 - 16h30) | Br.                                                                       |

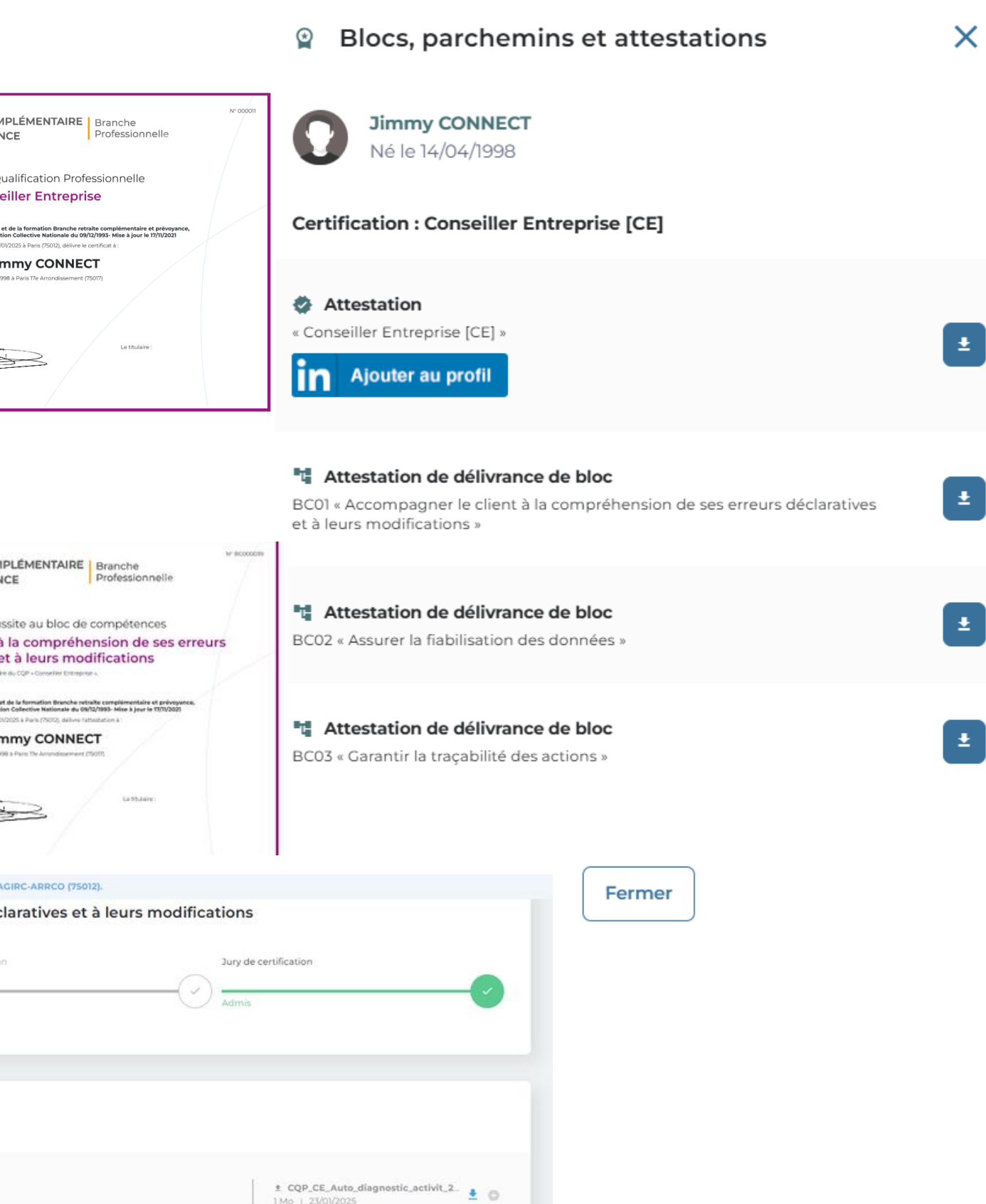

Étape suivante

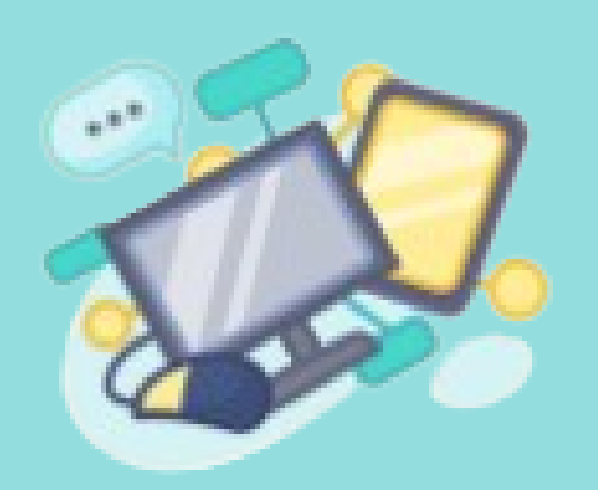

## Synthèse des mes actions

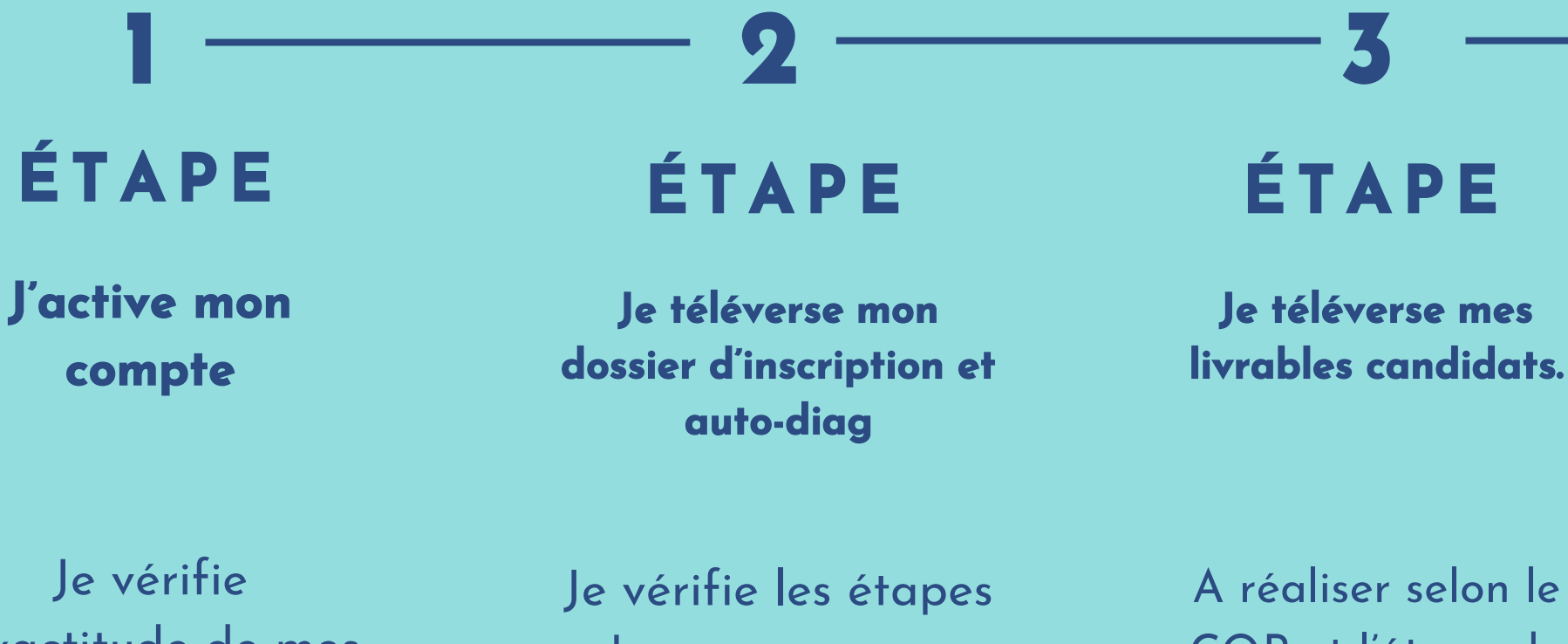

Je véritie l'exactitude de mes données.

Je véritie les étapes de mon parcours (différentes selon le type de CQP). A réaliser selon le CQP et l'étape de mon parcours.

À tout moment je peux me connecter à l'outil myCertif avec le lien : https://agirc-arrco.mycertif.app

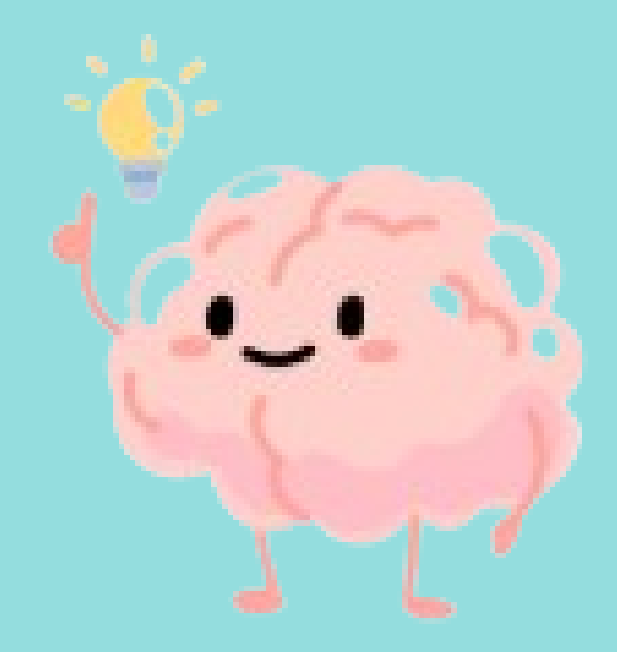

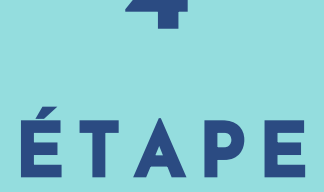

Je télécharge mes attestations/parchemins

Je reçois un mail et/ou je peux me connecter à l'outil quand je veux pour accéder à mes documents

# Avez-vous des questions?

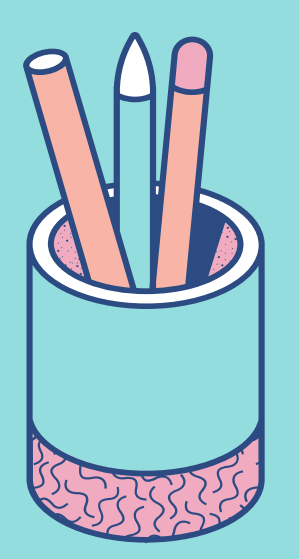

Envoyez-les-nous ! Nous espérons que vous cette prise en main sera facile pour vous .

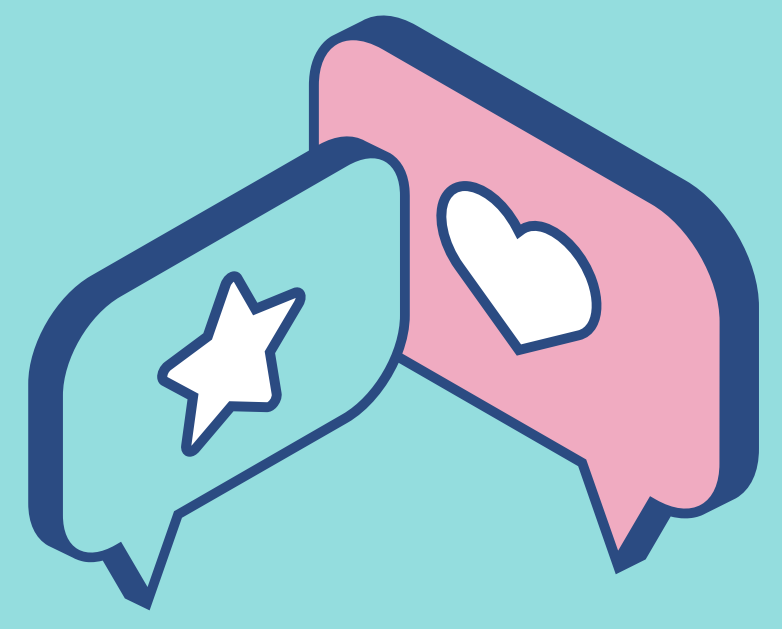

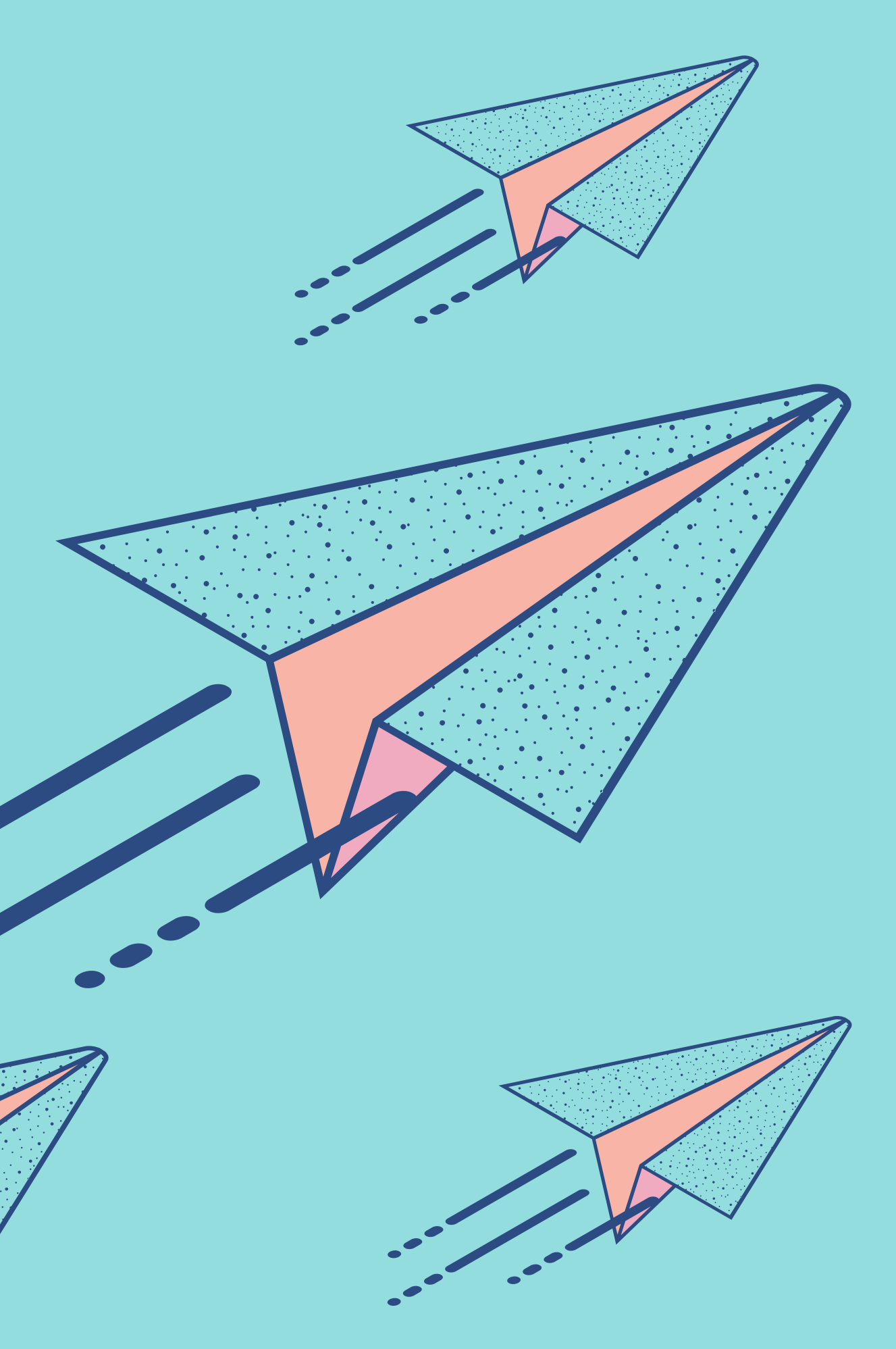

## Pour toute assistance merci de contacter le centre de certification

AA\_SMB\_CERTIFICATION <CERTIFICATION@AGIRC-ARRCO.FR>

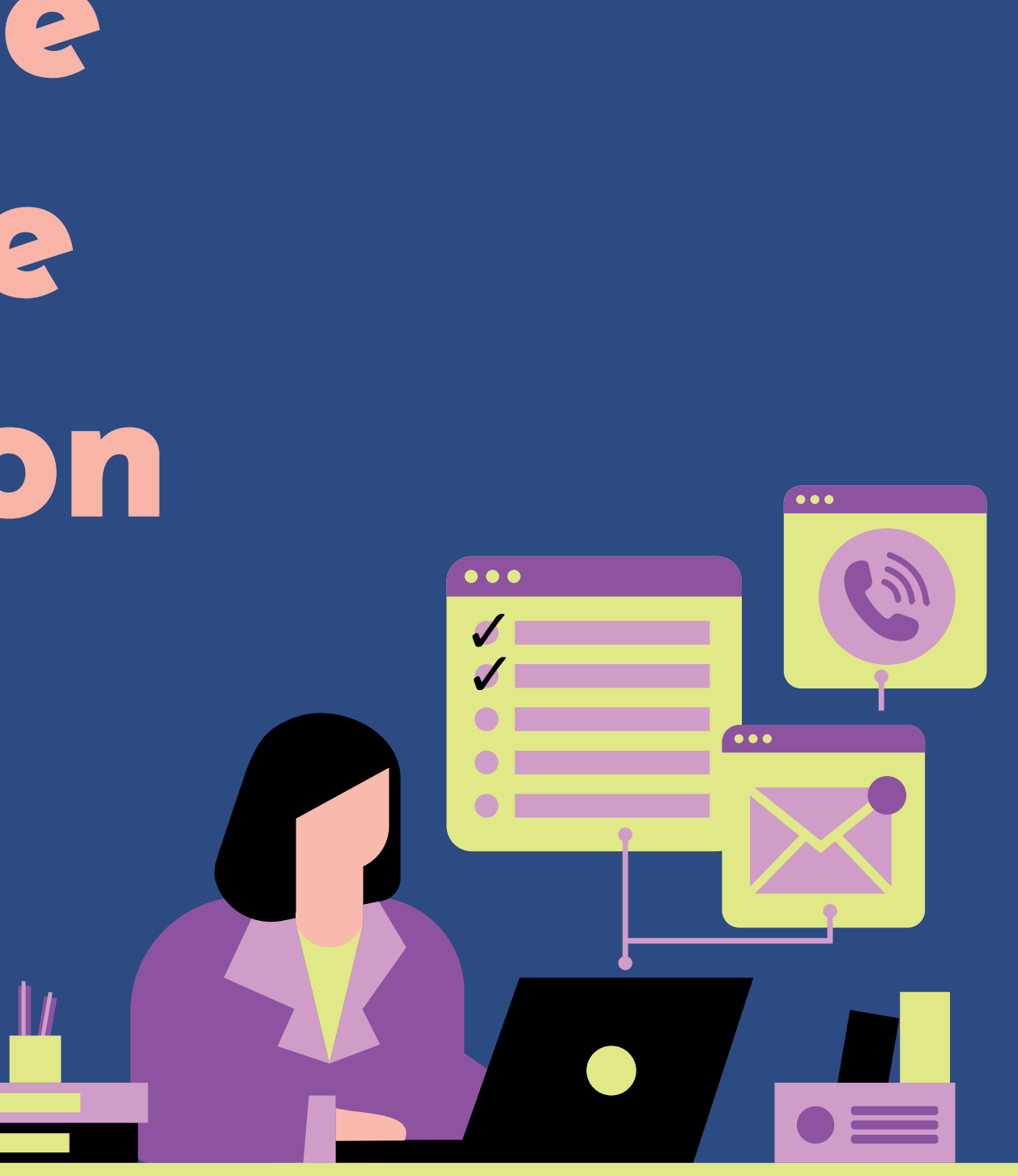